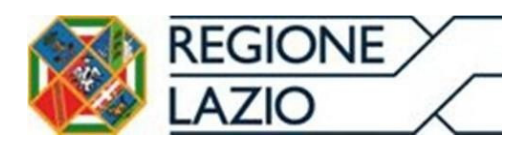

**Direzione Regionale Salute e Integrazione Sociosanitaria** Area Risorse Finanziarie del Servizio Sanitario Regionale

# Sistema Pagamenti del SSR

# Manuale Utente funzionalità Gestione Cessioni

Utente del sistema di fatturazione regionale

Versione 2.0 del 11/11/2022

# Indice del documento

| 1 GE | ESTIONE CESSIONI                                                    | 4  |
|------|---------------------------------------------------------------------|----|
| 1.1  | Premessa                                                            | 4  |
| 1.2  | INDICAZIONE DI UNA CESSIONE SUL SISTEMA PAGAMENTI                   | 4  |
| 1.3  | STATO DELLA CESSIONE                                                | 8  |
| 1.4  | STORICO DEGLI EVENTI DELLA CESSIONE                                 | 9  |
| 2 GE | ESTIONE RETROCESSIONI (UTENTE CESSIONARIO)                          | 11 |
| 2.1  | Premessa                                                            |    |
| 2.2  | INSERIMENTO DI UNA RETROCESSIONE                                    |    |
| 2.3  | RIMOZIONE INDICAZIONE DI UNA CESSIONE – SCOLLEGAMENTO DELLE FATTURE |    |
| 3 AI | LTRO                                                                |    |
|      |                                                                     |    |

# **Indice Figure**

| 4  |
|----|
| 5  |
| 6  |
| 6  |
| 7  |
| 8  |
| 8  |
| 9  |
| 9  |
| 10 |
| 10 |
| 11 |
| 12 |
| 13 |
| 13 |
| 14 |
| 14 |
| 15 |
|    |

#### **1 GESTIONE CESSIONI**

#### 1.1 Premessa

Il presente documento ha lo scopo di illustrare le funzionalità di gestione delle cessioni dei crediti sul Sistema Pagamenti.

## 1.2 Indicazione di una Cessione sul Sistema Pagamenti

Una volta stipulata la cessione l'utente "*Fornitore*" deve inserire la cessione sul Sistema Pagamenti e collegare tutti i documenti oggetto di cessione alla medesima al fine di identificare il corretto titolare del Credito.

 Creazione nuova Cessione: Nell'Area "Fatture" e quindi "Cessioni" è possibile procedere all'indicazione di una nuova cessione del credito attraverso il pulsante dedicato "Nuova Cessione". (Fig.1)

|                                                        | Pagine web del Sistema Pagamenti                 |
|--------------------------------------------------------|--------------------------------------------------|
|                                                        | Segnalazioni utenti del Sistema Pagamenti        |
| Username:<br>Gruppo dei fornitori<br>Nome:<br>Cognome: | >Home<br>Ricerca cessioni di fatture             |
| Anagrafica e Contratti                                 | Parametri di ricerca                             |
| Anagrafica utente                                      | Azienda Sanitaria: [TUTTE]                       |
| Fatture #                                              | Cod. cessionario: P.IVA cessionario:             |
| Gestione                                               | Codice fiscale Data cessione (da):               |
| Cessioni                                               |                                                  |
| Reportistica                                           | Data dessione (a).                               |
| # Reportistica<br>asincrona                            | Data documento: Tipologia cessione:              |
| Fatturazione PA                                        | Vumero repertorio:                               |
| Ordini N                                               | Vuova Cessione Nuovo Mandato all'incasso Ricerca |
| Pagamenti N                                            |                                                  |
| DL 35/2013                                             | *                                                |
| Documentazione N                                       | *                                                |
| = Contatti                                             |                                                  |
| * Logout                                               |                                                  |

Figura 1 - Nuova Cessione

 Inserimento Dati cessione: il Sistema Pagamenti propone la maschera per l'inserimento dei dati relativi alla nuova cessione del credito da inserire, e consente di selezionare tutte le Aziende Sanitarie committenti specificando la data di notifica dell'atto di cessione (fig 2,3,4)

|                                                                   |         | <u>P</u>                                | agine web del Sistema Pagamer           | nti                  |         |   |
|-------------------------------------------------------------------|---------|-----------------------------------------|-----------------------------------------|----------------------|---------|---|
| Username:<br>Gruppo dei fornitori                                 |         | > <u>Home</u> > <u>Ricerca cessioni</u> | <u>alazioni utenti del Sistema Paga</u> | <u>imenti</u>        |         |   |
| Nome:                                                             |         |                                         | Dettaglio                               | cedente              |         |   |
| Cognome:                                                          |         | Rag. Soc. Cedente:                      |                                         | Partita IVA Cedente: |         |   |
| Anagrafica e Contra                                               | atti ≽  | Codice Fiscale                          |                                         |                      |         |   |
| Anagrafica utente                                                 | 8       | Cedente:                                |                                         |                      |         |   |
| Fatture                                                           | *       |                                         | Dettaglio c                             | essionario           |         |   |
| Gestione                                                          |         |                                         | Partita IVA: *                          |                      | Ricerca |   |
| Cessioni                                                          |         |                                         |                                         | D - 17 - 17 /        |         |   |
| Reportistica                                                      |         | Rag. Soc. Cessionario:                  |                                         | Partita IVA:         |         |   |
| Reportistica<br>asincrona                                         |         | Codice Fiscale:                         |                                         |                      |         |   |
| Eatturazione Selez                                                | zione A | zienda Sanitaria                        |                                         |                      |         | 2 |
| Pagamenti<br>DL 35/2013<br>Documentazia<br>" Contatti<br>" Logout | serisci | Data notifica:                          |                                         |                      |         |   |
|                                                                   |         | Lista ocissioni vaota.                  | Inseris                                 | ci ASL               |         |   |
|                                                                   |         |                                         |                                         |                      |         |   |
|                                                                   |         |                                         | Atto ce                                 | ssione               |         |   |
|                                                                   |         | + File                                  |                                         |                      |         |   |
|                                                                   |         |                                         | Problemi co                             | on l'upload?         |         |   |
|                                                                   |         |                                         | Indietro                                | Salva                |         |   |

Figura 2 - Inserimento AS

| asincrona      | Colorizon Aniondo Conito |                                                                                                    |          |  |
|----------------|--------------------------|----------------------------------------------------------------------------------------------------|----------|--|
| Fatturazione F | Selezione Azienda Sanita | na                                                                                                    |          |  |
| Ordini         | Azienda Sanitar          | a: + 120108 - A.S.L. ROMA4                                                                                   | ~        |  |
| Pagamenti      | Data notific             | 120101 - Azienda Sanitaria Locale RMA<br>8. 120102 - Azienda Sanitaria Locale RMB                            | -        |  |
| DL 35/2013     | Inserisci                | 120103 - Azienda Sanitaria Locale RMC<br>120104 - A S.L. ROMA2                                               |          |  |
| Documentazio   | The second second        | 120105 - Azienda Sanitaria Locale RME                                                                        |          |  |
| Contatti       |                          | 120106 - A.S.L. ROMA4<br>120107 - A.S.L. ROMA5                                                               |          |  |
| Logout         |                          | 120108 - A.S.L. ROMA6<br>120109 - Azienda Sanitaria Locale VT                                                |          |  |
|                |                          | 120110 - Azienda Sanitaria Locale RI<br>120111 - Azienda Sanitaria Locale II                                 |          |  |
|                |                          | 120112 - Azienda Sanitaria Locale FR                                                                         |          |  |
|                | Lista cess               | 120201 - A.S.L. ROMA1<br>120202 - A.S.L. ROMA2                                                               |          |  |
|                |                          | 120901 - Azienda Ospedaliera San Camillo-Forlanini<br>120902 - Azienda Ospedaliera San Giovanni - Addolorata |          |  |
|                |                          | 120903 - Azienda Ospedaliera San Filippo Neri                                                                |          |  |
|                | + File                   | 120906 - Azienda Policlinico Umberto I<br>120908 - IRCCS - Istituti fisioterapici ospedalieri                |          |  |
|                |                          | 120918 - IRCCS Lazzaro Spallanzani                                                                           | <b>•</b> |  |

#### Figura 3 - Inserimento da lista di una AS

#### 

#### Figura 4 - Inserimento Data Notifica

 Inserimento Atto di Cessione: è necessario effettuare l'upload dell'atto di cessione (formato PDF, per dimensione massima di 10 mb) confermando il caricamento del file attraverso il tasto "Upload". (Fig.5)

#### Pagine web del Sistema Pagamenti Segnalazioni utenti del Sistema Pagamenti

| Username: .<br>Gruppo dei fornitori<br>Nome: |     | > <u>Home</u> > <u>Ricerca</u>                           | a cessioni                 |              |             |                      |         |         |     |
|----------------------------------------------|-----|----------------------------------------------------------|----------------------------|--------------|-------------|----------------------|---------|---------|-----|
|                                              |     | Dettaglio cedente                                        |                            |              |             |                      |         |         |     |
| Cognome:                                     |     |                                                          |                            |              |             |                      |         |         |     |
| Anagrafica o Contrati                        | 6 X |                                                          | Rag. Soc. Cedente:         |              |             | Partita IVA Cedente: |         |         |     |
| Anagranica e Contrati                        | u 🔹 |                                                          | Codice Fiscale<br>Cedente: |              |             |                      |         |         |     |
| Anagrafica utente                            | ¥   |                                                          |                            |              |             |                      |         |         |     |
| Fatture                                      | *   | Dettaglio cessionario                                    |                            |              |             |                      |         |         |     |
| Gestione                                     |     |                                                          |                            | Partita IVA: | *           |                      | Ricerca |         |     |
| Cessioni                                     |     |                                                          |                            |              |             | Destite IV/A         |         |         |     |
| Reportistica                                 |     | Ra                                                       | ig. Soc. Cessionario:      |              |             | Partita IVA:         |         |         |     |
| Reportistica<br>asincrona                    |     |                                                          | Codice Fiscale:            |              |             |                      |         |         |     |
| Fatturazione PA                              | ¥   |                                                          |                            |              | Dettaglio ( | Cessione             |         |         |     |
| Ordini                                       | ¥   |                                                          | Tipo Cessione \star        |              | ~           | Rag. Soc. Notaio: *  |         |         |     |
| Pagamenti                                    | ¥   |                                                          | N. Repertorio: *           |              |             | N. Raccolta: *       |         |         |     |
| DL 35/2013                                   | ≽   |                                                          | Data Atto: *               |              | _           | Validata:            |         |         |     |
| Documentazione                               | ¥   |                                                          | Data inizio validità:      |              |             | Data fine validità:  |         |         |     |
| Contatti                                     |     |                                                          |                            |              | Azionda     | Sanitaria            |         |         | _   |
| = Logout                                     |     | ALIENUA Samana                                           |                            |              |             |                      |         |         |     |
|                                              |     | ec     >     >>>     Risultati totali:1 Pagine totali: 1 |                            |              |             |                      |         |         |     |
|                                              |     | Azioni                                                   | Descriz                    | tione ASL    |             | Data notific         | a       | Stato   |     |
|                                              |     | 8                                                        | 120106 - A.S.L. ROMA       | 44           |             | 111                  |         | INVIATA |     |
|                                              |     | Kisultati totali: 1 Pagine totali: 1                     |                            |              |             |                      |         |         |     |
|                                              |     | Inserisci ASL                                            |                            |              |             |                      |         |         |     |
|                                              |     | Atto cessione                                            |                            |              |             |                      |         |         |     |
|                                              |     | + File                                                   |                            |              |             |                      |         | × Elimi | ina |
|                                              |     | Nome de<br>Done                                          | l file PDF                 |              |             |                      |         | Elimina | *   |
|                                              |     |                                                          |                            |              | Problemi co | n l'upload?          |         |         |     |
|                                              |     |                                                          |                            |              | Indietro    | Salva                |         |         |     |

#### Figura 5 - Esito Upload PDF cessione

- 4. **Salvataggio**: A seguito del salvataggio (Fig.6), il Sistema Pagamenti invierà e-mail di notifica agli utenti coinvolti:
  - Fornitore cedente,
  - Cessionario,
  - lista delle AA.SS. indicate nella maschera della cessione

Il Sistema, inoltre, invierà e-mail PEC, aventi valore legale, ai seguenti indirizzi:

- AA.SS. presenti nella lista,
- Fornitore: l'indirizzo usato è quello indicato nel campo "PEC Impresa"
- Cessionario: l'indirizzo usato è quello indicato nel camp "PEC Impresa"

A seguito del salvataggio non è possibile modificare alcuna informazione inserita, ma è possibile inserire altre AA.SS nella maschera della cessione.

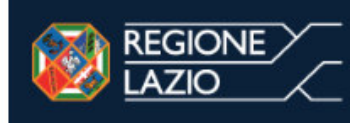

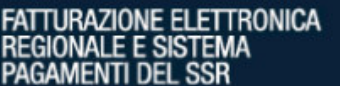

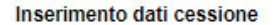

I dati della cessione sono stati salvati con successo.

Avanti

V3. SANLEI\_24.109.02\_RC\_00001

#### Figura 6 - Messaggio salvataggio cessione avvenuto con successo

- 5. **Associazione fattura-cessione**: Al termine della procedura di creazione della cessione è possibile associare le fatture oggetto di cessione, per farlo è fondamentale che:
  - La data del documento della fattura sia compresa nell'intervallo di validità della cessione;
    - L'Azienda Sanitaria committente rientri nell'elenco delle AA.SS. indicate nella maschera della cessione

Per le procedure di associazione/rimozione delle fatture da una cessione si rimanda alle ulteriori precisazioni contenute nel successivo capitolo dedicato.

#### 1.3 Stato della cessione

Ogni Azienda Sanitaria indicata nella lista della cessione deve verificare la cessione notificata ed esprimere l'eventuale adesione/rifiuto della cessione.

I possibili "stati" di lavorazione di una cessione assumono i seguenti termini:

- Inviata: l'Azienda Sanitaria non ha ancora riscontrato la cessione
- Adesione: l'Azienda Sanitaria Aderisce alla cessione:
- *Rifiutata*: l'Azienda Sanitaria rifiuta la cessione, pertanto i documenti non sono associabili;
- Parzialmente rifiutata: l'Azienda Sanitaria Rifiuta parzialmente la cessione.

Ogni cambio di stato il Sistema Pagamenti invia notifiche e-mail agli utenti interessati.

| ( «« ) « )                                      | Risultati totali:4 Pagine totali: 1                 |               |                        |  |  |  |
|-------------------------------------------------|-----------------------------------------------------|---------------|------------------------|--|--|--|
| Azioni                                          | Descrizione ASL                                     | Data notifica | Stato                  |  |  |  |
|                                                 | 120908 - IRCCS - Istituti fisioterapici ospedalieri |               | RIFIUTATA              |  |  |  |
|                                                 | 120111 - Azienda Sanitaria Locale LT                |               | ADESIONE               |  |  |  |
|                                                 | 120103 - Azienda Sanitaria Locale RMC               |               | PARZIALMENTE RIFIUTATA |  |  |  |
|                                                 | 120102 - Azienda Sanitaria Locale RMB INIATA        |               |                        |  |  |  |
| <<   S >>> Risultati totali: 4 Pagine totali: 1 |                                                     |               |                        |  |  |  |

|                                   | Papine web del Sistema Pagamenti                                                     |            |        |            |  |  |  |
|-----------------------------------|--------------------------------------------------------------------------------------|------------|--------|------------|--|--|--|
|                                   | Gestione documenti                                                                   |            |        |            |  |  |  |
| Username:<br>Gruppo dei fornitori | ne: >Home >Ricerca ATTENZIONE! La dimensione del file deve essere inferiore a 10 MB. |            |        |            |  |  |  |
| Nome:<br>Cognome:                 | Documento Tipo ASL<br>ATTO CESSIONE                                                  |            |        |            |  |  |  |
| Anagrafica e Contratti ♦          |                                                                                      | a Data     | Notaio | Tipo       |  |  |  |
| Anagrafica utente 🛛 🛛             |                                                                                      | 07/11/2022 |        | PRO SOLUTO |  |  |  |
| Fatture A                         |                                                                                      |            |        |            |  |  |  |
| Gestione                          |                                                                                      |            |        |            |  |  |  |
| Cessioni                          | Nunua Cassiona   Nunun Mandato all'Incasso                                           |            |        |            |  |  |  |
| Reportistica                      |                                                                                      |            |        |            |  |  |  |
| Reportistica<br>asincrona         | LEGENDA                                                                              |            |        |            |  |  |  |
| Fatturazione PA 🛛 😽               | Cliccare su icona PDF per visualizzare i                                             |            |        |            |  |  |  |
| Ordini ¥                          | documenti associati alla cessione                                                    |            |        |            |  |  |  |
| Pagamenti 🛛 🛛                     |                                                                                      |            |        |            |  |  |  |
| DL 35/2013 ¥                      |                                                                                      |            |        |            |  |  |  |
| Documentazione 🛛 🗑                |                                                                                      |            |        |            |  |  |  |
| = Contatti                        |                                                                                      |            |        |            |  |  |  |
| = Logout                          |                                                                                      |            |        |            |  |  |  |

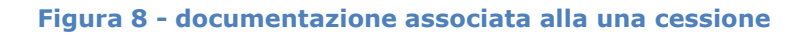

### 1.4 Storico degli eventi della Cessione

Ai fini di una maggiore trasparenza, il Sistema Pagamenti mette a disposizione la funzionalità dello "Storico degli eventi" che ha lo scopo di tracciare le azioni più importanti che avvengono sulla cessione: creazione, modifica e cambio di stato. Di seguito alcune immagini esemplificative:

|                           | Pagine web del Sistema Pagamenti                                                                                                    |             |  |  |  |  |  |  |  |  |  |
|---------------------------|----------------------------------------------------------------------------------------------------|-------------|--|--|--|--|--|--|--|--|--|
| Username:                 | Segnalazioni utenti cei sistema Pagamenti  >Home >Ricerca cessioni >Lista cessioni                                                                               |             |  |  |  |  |  |  |  |  |  |
| Nome:<br>Cognome:         | Elenco cessioni                                                                                                    |             |  |  |  |  |  |  |  |  |  |
| Anagrafica e Contratti ¥  | Partita IVA cedente Cod Fiscale cedente Ranione sociale cedente Tino cedente Partita IVA Cess. Cod Fiscale Cess. Ranione sociale Cess. Repertorio Raccolta. Data | Notaio Tipo |  |  |  |  |  |  |  |  |  |
| Anagrafica utente ♥       |                                                                                                    |             |  |  |  |  |  |  |  |  |  |
| Gestione                  | Risultati totali: 1 Pagine totali: 1                                                                                                    |             |  |  |  |  |  |  |  |  |  |
| Cessioni     Reportistica | Nuova Cessione Nuovo Mandato all'incasso                                                                                                    |             |  |  |  |  |  |  |  |  |  |
| Reportistica<br>asincrona | LEGENDA                                                                                                    |             |  |  |  |  |  |  |  |  |  |
| Fatturazione PA ¥         | Cessione                                                                                                    |             |  |  |  |  |  |  |  |  |  |
| Ordini ¥<br>Pagamenti ¥   |                                                                                                    |             |  |  |  |  |  |  |  |  |  |
| DL 35/2013 ¥              | •                                                                                                    |             |  |  |  |  |  |  |  |  |  |
| Documentazione ¥          |                                                                                                    |             |  |  |  |  |  |  |  |  |  |
| Contatti     Logout       |                                                                                                    |             |  |  |  |  |  |  |  |  |  |
|                           |                                                                                                    |             |  |  |  |  |  |  |  |  |  |

Figura 9 - Pulsante storico degli eventi di una cessione

#### Pagine web del Sistema Pagamenti Segnalazioni utenti del Sistema Pagamenti

| Username:<br>Gruppo dei fornitori |          | > <u>Home</u> > <u>Ricerca cessioni</u> > <u>Lista cessioni</u> > <u>Registro eventi</u> |                                                   |                        |    |  |  |
|-----------------------------------|----------|------------------------------------------------------------------------------------------|---------------------------------------------------|------------------------|----|--|--|
| Nome:<br>Cognome:                 |          |                                                                                          | Eventi o                                          | essioni                |    |  |  |
| Anagrafica e Contratti            | ¥        |                                                                                          | Dettaglio                                         | Cessione               |    |  |  |
| Anagrafica utente                 | ¥        | Rag. Soc. Cedente:                                                                       |                                                   | Rag. Soc. Cessionario: |    |  |  |
| Fatture #                         | *        | Rag. Soc. Notaio:                                                                        |                                                   | N. Repertorio:         |    |  |  |
| Gestione                          |          | N. Raccolta:                                                                             | )                                                 | Data Atto:             |    |  |  |
| " Cessioni                        |          |                                                                                          |                                                   |                        |    |  |  |
| Reportistica                      |          |                                                                                          | Lista                                             | eventi                 |    |  |  |
| Reportistica<br>asincrona         |          | Risultati totali: 4 Pagine totali: 1                                                     |                                                   |                        |    |  |  |
| Fatturazione PA                   | ¥        | Data                                                                                     |                                                   | Descrizione event      | to |  |  |
| Ordini                            | ¥        | 07/11/2022 17:57:46                                                                      | Mail di creazione cessione inviata all'           | azienda sanitaria      |    |  |  |
| Pagamenti                         | ¥        | 07/11/2022 17:57:46                                                                      | Mail di creazione cessione inviata al cessionario |                        |    |  |  |
| DL 35/2013                        | ¥        | 07/11/2022 17:57:46                                                                      | Mail di creazione cessione inviata al f           | ornitore               |    |  |  |
| Documentazione                    | ¥        | 07/11/2022 17:57:44                                                                      | Creazione della cessione.                         |                        |    |  |  |
| = Contatti                        | -        | «« « » »» Ri                                                                             | sultati totali: 4 Pagine totali: 1                |                        |    |  |  |
| " Logout                          | Indietro |                                                                                          |                                                   |                        |    |  |  |

### Figura 10 - log iniziale creazione cessione

| «« « 1 2 3 4 » »» Risultati totali: 73 Pagine totali: 4 |                                                                                                    |  |  |  |  |
|---------------------------------------------------------|----------------------------------------------------------------------------------------------------|--|--|--|--|
| Data                                                    | Descrizione evento                                                                                                    |  |  |  |  |
| 02/04/2014 13:05:03                                     | Mail di aggiornamento cessione inviata all'azienda sanitaria AZIENDA USL ROMA C                                                                     |  |  |  |  |
| 02/04/2014 13:05:03                                     | Mail di aggiornamento cessione inviata al cessionario I                                                                                             |  |  |  |  |
| 02/04/2014 13:05:03                                     | Mail di aggiornamento cessione inviata al fornitore                                                                                                 |  |  |  |  |
| 02/04/2014 13:05:03                                     | Aggiornamento stato cessione per ASL 120103 - Azienda Sanitaria Locale RMC da DA ACCETTARE a PARZIALMENTE RIFIUTATA Importo: 2000.9                 |  |  |  |  |
| 02/04/2014 13:05:03                                     | Aggiornamento cessione.                                                                                                    |  |  |  |  |
| 02/04/2014 12:57:41                                     | Mail di aggiornamento cessione inviata all'azienda sanitaria ISTITUTI FISIOTERAPICI OSPITALIERI                                                     |  |  |  |  |
| 02/04/2014 12:57:41                                     | Mail di aggiornamento cessione inviata al cessionaric                                                                                               |  |  |  |  |
| 02/04/2014 12:57:41                                     | Mail di aggiornamento cessione inviata al fornitore                                                                                                 |  |  |  |  |
| 02/04/2014 12:57:41                                     | Aggiornamento stato cessione per ASL 120908 - IRCCS - Istituti fisioterapici ospedalieri da PARZIALMENTE RIFIUTATA a RIFIUTATA                      |  |  |  |  |
| 02/04/2014 12:57:41                                     | Aggiornamento cessione. Motivo: come da richiesta asl                                                                                               |  |  |  |  |
| 02/04/2014 12:55:10                                     | Aggiornamento cessione.                                                                                                    |  |  |  |  |
| 02/04/2014 12:52:00                                     | Aggiornamento cessione.                                                                                                    |  |  |  |  |
| 01/04/2014 19:44:20                                     | Mail di aggiornamento cessione inviata all'azienda sanitaria ISTITUTI FISIOTERAPICI OSPITALIERI                                                     |  |  |  |  |
| 01/04/2014 19:44:20                                     | Mail di aggiornamento cessione inviata al cessionario                                                                                               |  |  |  |  |
| 01/04/2014 19:44:20                                     | Mail di aggiornamento cessione inviata al fornitore                                                                                                 |  |  |  |  |
| 01/04/2014 19:44:20                                     | Aggiornamento stato cessione per ASL 120908 - IRCCS - Istituti fisioterapici ospedalieri da DA ACCETTARE a PARZIALMENTE RIFIUTATA Importo: 20456.37 |  |  |  |  |
| 01/04/2014 19:44:20                                     | Aggiornamento cessione.                                                                                                    |  |  |  |  |
| 01/04/2014 19:43:35                                     | Aggiornamento cessione.                                                                                                    |  |  |  |  |
| 01/04/2014 19:22:48                                     | Mail di aggiornamento cessione inviata all'azienda sanitaria ISTITUTI FISIOTERAPICI OSPITALIERI                                                     |  |  |  |  |
| 01/04/2014 19:22:48                                     | Mail di aggiornamento cessione inviata al cessionario                                                                                               |  |  |  |  |
| «« « 1                                                  | 2 3 4 » » Risultati totali: 73 Pagine totali: 4                                                                                                    |  |  |  |  |

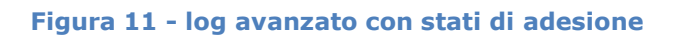

#### 2 GESTIONE RETROCESSIONI – UTENTE CESSIONARIO

#### 2.1 Premessa

Nel paragrafo seguente verranno descritte le fasi necessarie a dare indicazione, sul Sistema Pagamenti, da parte di un **utente cessionario**, dell'intervenuta retrocessione di crediti immessi sul Sistema Pagamenti.

#### 2.2 Inserimento di una retrocessione

Al fine di garantire la corretta identificazione del beneficiario del credito e l'effettuazione del corretto pagamento delle fatture, in caso di retrocessione, ovvero nel caso di variazione nella titolarità del credito, sarà obbligo dell'ultimo Cessionario intervenuto liberare le Fatture precedentemente collegate alla cessione.

L'utente cessionario, per eseguire quanto sopra indicato, accede al Sistema Pagamenti mediante le proprie credenziali e, attraverso il menù di navigazione posto a sinistra nella pagina, accede all'area "Anagrafica e contratti" e quindi alla sezione "Dettaglio cessionario" (Fig. 12).

|                                                         |                                | Pagine web del Sistema Pagamenti<br>Segnalazioni utenti del Sistema Pagamenti |
|---------------------------------------------------------|--------------------------------|-------------------------------------------------------------------------------|
| Username:<br>Gruppo dei cessionari<br>Nome:<br>Cognome: | > <u>Home</u>                  | Pagina iniziale                                                               |
| Anagrafica e contratti                                  |                                | Dettagli utente                                                               |
| Dettaglio cessionario<br>Fornitori<br>Utenti<br>Fatture | Username:<br>Nome:<br>Cognome: | Gruppo dei cessionari<br>Profilo associato all'utente cessionario             |
| DL 35/2013                                              | ¢                              |                                                                               |
| ≖ Logout                                                |                                |                                                                               |
|                                                         | Figu                           | ra 12 - Dettaglio Cessionario                                                 |

In tale area (Fig.13), contenente anche i dati anagrafici dell'utente, è possibile accedere alla sezione dedicata alla gestione delle retrocessioni.

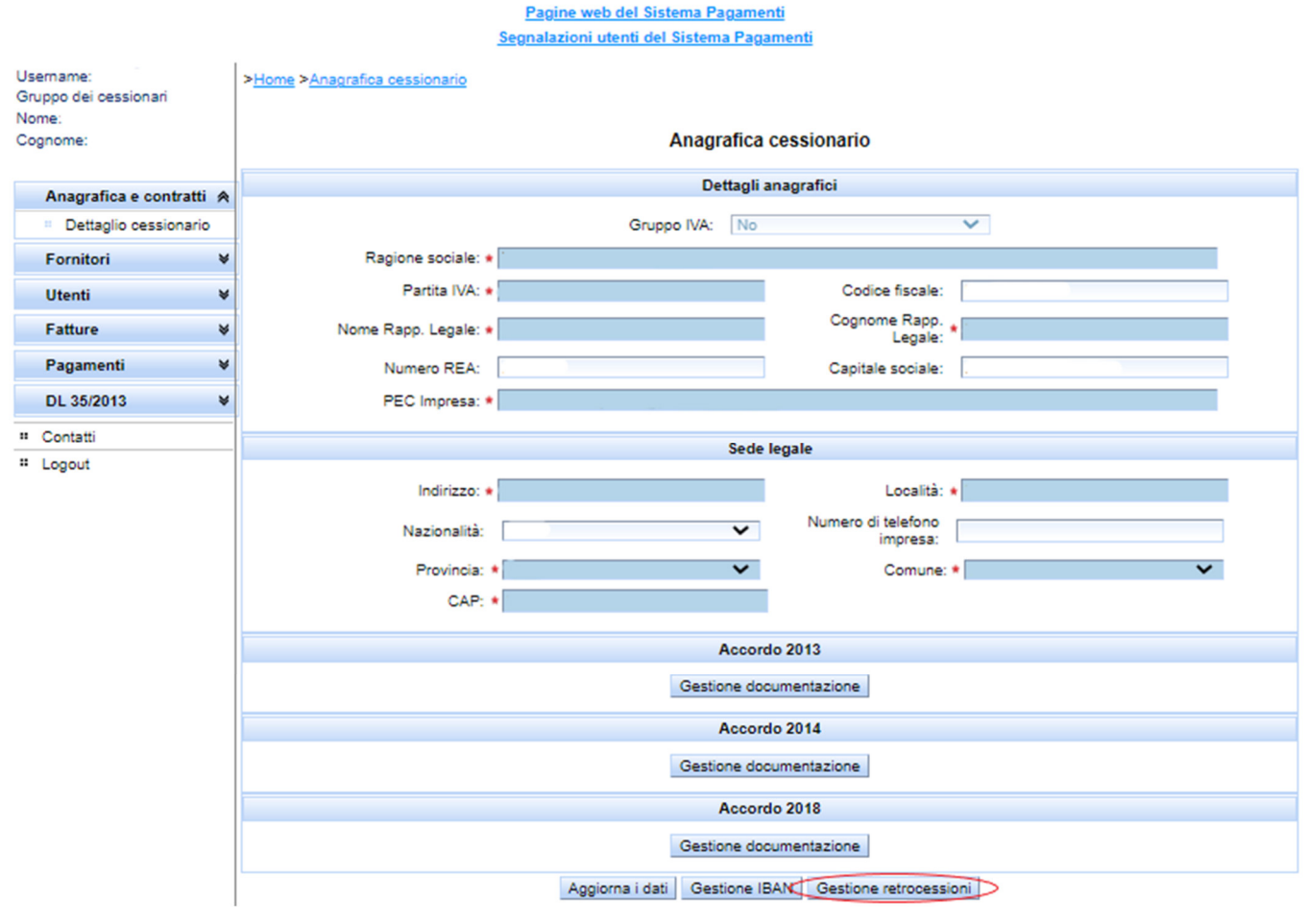

Figura 13 – Gestione Retrocessioni

Il cessionario dovrà caricare l'atto di retrocessione (pdf di retrocessione), ovvero il documento che determina la variazione nell'attuale titolarità dei crediti, che tornano in capoal cedente, procedendo all'inserimento, nel campo "Descrizione file", della relativa denominazione (Fig.14).

| <b>«« « 13 14 15 16 17 18</b>                                     | 19 20 21 22    | Bisultati totali: 436 Pagine totali: 22 |    |
|-------------------------------------------------------------------|----------------|-----------------------------------------|----|
|                                                                   | o Scarica atto | Sostituisci atto                        |    |
|                                                                   |                | Indietro                                |    |
|                                                                   | Upload         | atto di retrocessione                   | ĸ  |
| Descrizione file: •<br>• Inserisci File<br>Problemi con l'upload? |                |                                         | 1. |
|                                                                   | (              | Upload                                  |    |

### Figura 14- Schermata di inserimento del file

Una volta caricato il pdf di retrocessione, l'utente potrà verificare il pdf caricato ed eventualmente procedere alla sua sostituzione o integrazione (Fig. 15).

| >Home > | Anagrafica | cessionario | > | Gestione | retrocessioni |
|---------|------------|-------------|---|----------|---------------|
|---------|------------|-------------|---|----------|---------------|

|                                                                                                    |                              | Gestione documentazione      |                    |  |  |  |  |  |
|----------------------------------------------------------------------------------------------------|------------------------------|------------------------------|--------------------|--|--|--|--|--|
| << C Solution (Control of Control of Control |                              |                              |                    |  |  |  |  |  |
| Azioni                                                                                                    | Nome file                    | Data caricamento             | Tipo documento     |  |  |  |  |  |
| 🧉 🗘                                                                                                    |                              | 1                            | ATTO RETROCESSIONE |  |  |  |  |  |
| «« «                                                                                                    | Risultati totali: 1 Pagine t | otali: 1                     |                    |  |  |  |  |  |
|                                                                                                    | Scarica                      | atto 🗘 Sostituisci atto      |                    |  |  |  |  |  |
|                                                                                                    |                              | Indietro                     |                    |  |  |  |  |  |
|                                                                                                    |                              | Upload atto di retrocessione | ×                  |  |  |  |  |  |
|                                                                                                    |                              |                              |                    |  |  |  |  |  |

Figura 15- Gestione atto di retrocessione

#### 2.3 Rimozione indicazione di una cessione – scollegamento delle fatture

Per completare l'operazione di retrocessione, il cessionario dovrà rimuovere l'indicazione della cessione dalle fatture risultati ad essa collegate sul Sistema Pagamenti.

Attraverso il menù di navigazione, l'utente rintraccerà la cessione accedendo all'area "*Fatture*" e quindi alla sezione "*Cessioni*"; una volta selezionata la cessione interessata dalla retrocessione, cliccando su "Dettaglio della cessione", sarà possibile scollegare i documenti tramite il pulsante posto a destra di ciascuna fatture (Fig. 16).

|                                    |    |                         |                            |                        | Segnalazioni uter                | et sistema Pagam   | amenti      |                     |                    |      |         |                 |               |        |
|------------------------------------|----|-------------------------|----------------------------|------------------------|----------------------------------|--------------------|-------------|---------------------|--------------------|------|---------|-----------------|---------------|--------|
|                                    | ī. |                         |                            |                        | Segnalazioni diel                | iu del sistema rag | amenu       |                     |                    |      |         |                 |               |        |
| Username:<br>Gruppo dei cessionari | >  | Home > Ricerca cessioni | i > <u>Lista cessioni</u>  |                        |                                  |                    |             |                     |                    |      |         |                 |               |        |
| Nome:                              |    |                         |                            |                        |                                  | Dettagl            | io cedente  | •                   |                    |      |         |                 |               |        |
| obgriome.                          |    |                         |                            | Rag. Soc. Cedente:     |                                  |                    | Par         | tita IVA Cedente:   | *                  |      |         |                 |               |        |
| Anagrafica e contratti 🔌           | \$ |                         |                            | Codice Fiscale         |                                  |                    | 1           |                     |                    |      |         |                 |               |        |
| Fornitori N                        | 4  |                         |                            | Gedente.               |                                  |                    |             |                     |                    |      |         |                 |               |        |
| Utenti N                           | ¥  |                         |                            |                        |                                  | Dettaglio          | cessiona    | rio                 |                    |      |         |                 |               |        |
| Fatture A                          | 4  |                         |                            | Rag. Soc. Cessionario: |                                  |                    | 1           | Partita IVA:        |                    |      |         |                 |               |        |
| · Ricerca                          |    |                         |                            | Codice Fiscale:        |                                  |                    | 1           |                     |                    |      |         |                 |               |        |
| Cessioni                           |    |                         |                            |                        |                                  |                    |             |                     |                    |      |         |                 |               |        |
| Reportistica                       |    |                         |                            |                        |                                  | Dettagli           | Cession     | e                   |                    |      |         |                 |               |        |
| Reportistica<br>asincrona          |    |                         |                            | Tipo Cessione          | PRO SOLUTO                       | ~                  | R           | ag. Soc. Notaio: +  | Paolo Martino Nota | io   |         |                 |               |        |
| Pagamenti N                        | ø  |                         |                            | N. Repertorio:         | • 6022                           |                    |             | N. Raccolta:        | 2461               |      |         |                 |               |        |
| DL 35/2013                         | 4  |                         |                            | Data Atto:             | <ul> <li>feb 26, 2020</li> </ul> |                    |             | Validata:           |                    | 2    |         |                 |               |        |
| # Contatti                         | -  |                         |                            | Data inizio validità:  |                                  |                    | 0           | Data fine validità: |                    |      |         |                 |               |        |
| Logout                             |    |                         |                            |                        |                                  |                    |             | -                   |                    |      |         |                 |               |        |
|                                    |    |                         |                            |                        |                                  | Azienda            | a sanitaria |                     |                    |      |         |                 |               |        |
|                                    |    | 2 22                    | » 🐘 Risultati totali:1 P   | agine totali: 1        |                                  |                    |             |                     |                    |      |         |                 |               |        |
|                                    |    | Azioni                  | 1                          | Descrizione ASL        |                                  |                    |             |                     | Data notifica      |      |         |                 | Stato         |        |
|                                    |    |                         |                            |                        |                                  |                    |             |                     |                    |      |         | 11              | <b>IVIATA</b> |        |
|                                    |    | «« «                    | » »» Risultati totali: 1 P | Pagine totali: 1       |                                  |                    |             |                     |                    |      |         |                 |               |        |
|                                    |    |                         |                            |                        |                                  | Indiet             | ro Log      |                     |                    |      |         |                 |               |        |
|                                    |    |                         |                            |                        |                                  | Fattur             | e cedute    |                     |                    |      |         |                 |               |        |
|                                    |    |                         |                            |                        |                                  | Filtra             | risultati   |                     |                    |      |         |                 | ~             |        |
|                                    |    |                         | » »» Risultati totali: 1 P | Pagine totali: 1       |                                  |                    |             |                     |                    |      |         |                 |               |        |
|                                    |    | Ragione s               | ociale cedente             | Partita IVA cedente    | Ragione sociale                  | Cess. Partita      | VA Cess.    | Azienda sanitar     | ria Numero         | Data | Importo | Data Immissione | Stato cession | Azioni |
|                                    |    |                         |                            |                        |                                  |                    |             |                     |                    |      |         |                 | ATTIVO        | 8      |
|                                    |    | 4x x 1                  | » 🐘 Risultati totali: 1 I  | Pagine totali: 1       |                                  |                    |             |                     |                    |      |         |                 |               |        |
|                                    |    |                         |                            |                        |                                  | Elim               | na tutto    |                     |                    |      |         |                 |               |        |

Figura 16- Sganciamento di una fattura dalla cessione

il Sistema richiede, quindi, di selezionare l'atto di retrocessione associato alla fattura (Fig. 17). Selezione atti di retrocessione

| TTENZIONE!! Per effettuar<br>Lista atti di retrocessione | e la retrocessione è necessario che il cessionario acquirente abbia caricato almeno un atto di retrocessione |
|----------------------------------------------------------|----------------------------------------------------------------------------------------------------|
|                                                          |                                                                                                    |
|                                                          |                                                                                                    |
|                                                          |                                                                                                    |
|                                                          |                                                                                                    |
|                                                          |                                                                                                    |

Figura 17 - Selezione atto di retrocessione

X

Il Sistema terrà traccia dell'avvenuta retrocessione, dandone evidenza nello "storico" degli eventi della fattura retrocessa (Fig. 18).

#### ><u>Home</u> ><u>Ricerca fatture</u> ><u>Lista fatture</u> ><u>Log eventi</u>

|      | Registro degli eventi                                                      |                  |
|------|----------------------------------------------------------------------------|------------------|
|      | Dati del documento                                                         |                  |
| F    | tagione sociale:                                                           |                  |
|      | Partita IVA:                                                               |                  |
|      | Numero:                                                                    |                  |
|      | Data:                                                                      |                  |
|      |                                                                            |                  |
|      | Registro degli eventi                                                      |                  |
| «« « | Risultati totali: 6 Pagine totali: 1                                       |                  |
| Data | Descrizione                                                                | Stato immissione |
|      | Fattura retrocessa                                                         | INVIATA          |
|      | Aggiornamento informazioni di liquidazione, importo : stato: Liquidata     | INVIATA          |
|      | Aggiornamento informazioni di liquidazione, importo stato: Registrata      | INVIATA          |
|      | Fattura prelevata e confermata dalla ramite webservices di precaricamento. | INVIATA          |
|      | Mail inviata al fornitore                                                  | IMMESSA          |
|      | 1                                                                          | IMMESSA          |
| ** * | S S Risultati totali: 6 Pagine totali: 1                                   |                  |

Indietro

Figura 18 - Storico della fattura

Resta inteso che i documenti presenti nel "*Report Pagato*" o nel "*Report In Pagamento*" non possono essere collegate o scollegate alla Cessione.

#### 2.4 Rimozione indicazione di una cessione – scollegamento delle fatture pagate parzialmente

Nel caso di documenti pagati parzialmente non è possibile effettuare la procedura descritta nel punto 2.3 ma il cessionario dovrà caricare l'atto di retrocessione parziale (pdf di retrocessione), ovvero il documento che determina la variazione nell'attuale titolarità dei crediti, che tornano in capo al cedente, procedendo all'inserimento, nel campo "Descrizione file", della relativa denominazione e contestualmente dovrà inviare l'elenco dei crediti oggetto di retrocessione alla Struttura Regionale di Supporto alla casella: accordo.pagamenti@regione.lazio.it

Tale "Lettera di Retrocessione" dovrà contenere i seguenti dati:

- Codice ASL;
- Numero documento;
- Data documento;
- Importo documento;
- Importo retrocesso;

A seguito della ricezione della lettera di retrocessione sarà cura della Struttura Regionale di Supporto prendere in carico la richiesta.

## 2.5 Altro

Si precisa che le procedure descritte nei precedenti capitoli 1 e 2, "Gestione Cessione" e "Gestione Retrocessioni", da compiersi in presenza di una Cessione del credito o di una Retrocessione della cessione, devono essere obbligatoriamente poste in essere in presenza di qualsiasi fattispecie che determini una variazione del soggetto beneficiario-titolare del credito (es. fusione per incorporazione, cessione del ramo d'azienda, ecc.), con il caricamento del relativo atto che attesti la suddetta variazione, attraverso le procedure sopra descritte per il caricamento dell'atto di cessione o dell'atto di retrocessione.